## User Guide to link existing MASNET account

This function is applicable to MASNET LOs and MASNET Users to link existing MASNET account to Corppass account.

If you are linking your own profile to Corppass account, please click here.

If you are linking MASNET accounts within the institutions to Corppass account as MASNET Liaison Officers (LOs), please click <u>here</u>.

- 1. Link Existing MASNET account to Corppass account (For MASNET Users)
  - Step 1: Go to MASNET homepage at https://masnet.mas.gov.sg and click Login.

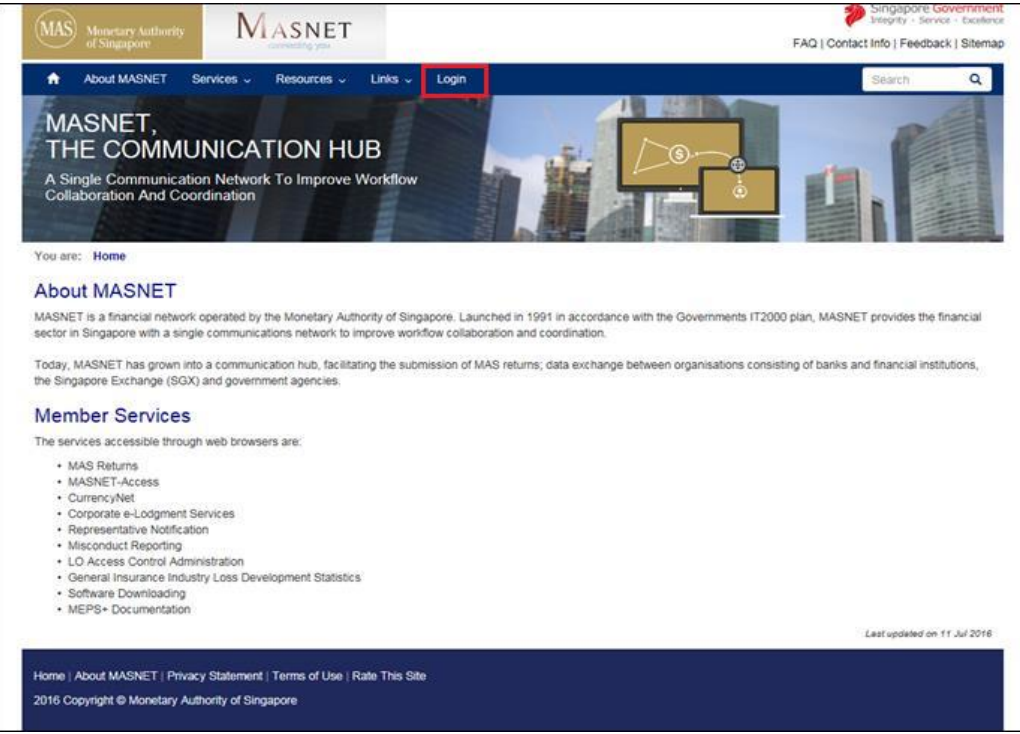

Figure 1: Portal page with Login link

• Step 2: Enter your MASNET username and password. Click Submit to login.

| MAS Monetary Authority of Singapore              |                                 | Singapore Government<br>Integrity - Service - Exadlence<br>FAQ   Contact Info   Feedback   Sitemap |
|--------------------------------------------------|---------------------------------|----------------------------------------------------------------------------------------------------|
| About MASNET                                     |                                 |                                                                                                    |
| MASNET,<br>THE FINANCI/<br>Connect. Communicate. | AL COMMUNICATIO<br>Collaborate. |                                                                                                    |
| Important Notes to ALL MASNE                     | T Subscribers:                  |                                                                                                    |
| For MASNET Subscrit                              | bers with UEN                   | For MASNET Subscribers without UEN or overseas subscribers                                         |
| For Business Users                               |                                 | OR mnet_acctan                                                                                     |

Click here to find out what I need to do to login
MASNET via Singpass
Submit Help! I forgot my password. First Time Login

Figure 2: Login page

• Step 3: Once you have login successfully, click "My Account" on the right to update your account profile.

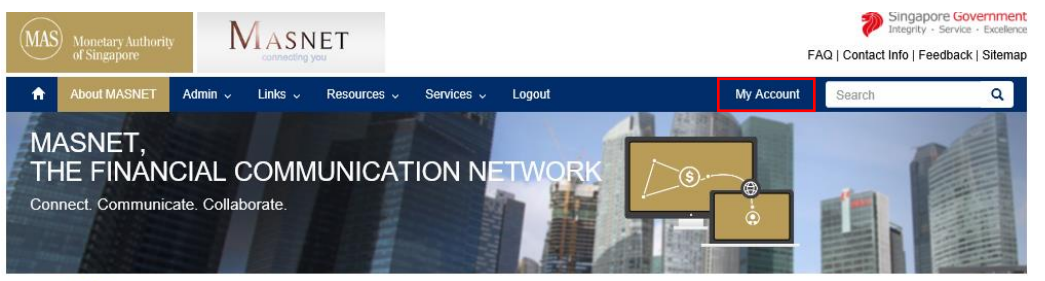

You are: Home

## Welcome to MASNET

Log in with singpass

MASNET is the communication network set up to provide efficient and secured communication and data exchange services between MAS and the financial institutions in Singapore. Today, MASNET has close to 1000 participating organisations comprising financial institutions, the Singapore Exchange (SGX) and government agencies using its services. MASNET services include submission of electronic regulatory returns to MAS, exchange of electronic payment instruction, platform for data exchanges between participating organisations and requests from banks for deposit and withdrawal of notes and coins.

. . . . .

Figure 3: MASNET Portal Page

|                        |   | rassword      |   | Account Type     |  |
|------------------------|---|---------------|---|------------------|--|
| mnet_aactan            |   | •••••         | 1 | Permanent        |  |
| Valid From             |   | Valid To      |   | Account Billable |  |
| 06.12.2019             |   | 06.12.2034    |   | YES              |  |
| 800                    |   |               |   | - Hotal Dank     |  |
| mail                   | _ | Mobile Number |   | Contact Number   |  |
| jillian_lam@mas.gov.sg | ø | 6599999999    | 1 | +                |  |

Figure 4: Account information page

• Step 4: To link your MASNET account to Corppass account, please key in the details of the user under the Corppass Identity and click Save Changes.

| Account Identification                                                                                       |                                                                   |                                                                                     |   |                               |        |
|----------------------------------------------------------------------------------------------------|-------------------------------------------------------------------|-------------------------------------------------------------------------------------|---|-------------------------------|--------|
| User Login ID                                                                                                |                                                                   | Password                                                                            |   | Account Type                  |        |
| nimmy                                                                                                    |                                                                   |                                                                                     | ø | Permanent                     |        |
| /alid From                                                                                                   |                                                                   | Valid To                                                                            |   | Account Billable              |        |
|                                                                                                    |                                                                   |                                                                                     |   | YES                           |        |
|                                                                                                    |                                                                   |                                                                                     |   |                               |        |
| Personal                                                                                                    |                                                                   |                                                                                     |   | Co                            | ollaps |
| First Name                                                                                                   |                                                                   | Last Name                                                                           |   | Company                       |        |
| Nimmy                                                                                                    | à                                                                 | РК                                                                                  |   | MF GLOBAL SINGAPORE PTE LIMIT | ſED    |
| Email                                                                                                    |                                                                   | Mobile Number                                                                       |   | Contact Number                |        |
| lillian I AM@mas.gov.sg                                                                                      |                                                                   | 650000000                                                                           |   |                               |        |
| onnan_L-wi@mas.gov.sg                                                                                        | 8                                                                 | 033333333                                                                           |   | Ť                             |        |
| Profiles                                                                                                    | MAS (interm                                                       | ial users)                                                                          | 9 | +<br>Co                       | )llaps |
| Profiles Profile-nimmy Cp_profile                                                                            | MAS (intern<br>MF GLOBA<br>LIMITED (I)<br>LIQUIDATIC              | al users)<br>L SINGAPORE PTE<br>I CREDITORS' VOLUNTARY<br>DN                        |   | +<br>Co                       | ollaps |
| Profiles Profile-nimmy Cp_profile CP_profile2                                                                | MAS (intern<br>MF GLOBA<br>LIMITED (IN<br>LIQUIDATIO<br>MAN FINAN | al users)<br>L SINGAPORE PTE<br>I CREDITORS' VOLUNTARY<br>NN<br>NCIAL (S) PTE LTD   |   | +<br>co                       | ollaps |
| Profiles Profile-nimmy Cp_profile CP_profile CP_profile CP_profile URIC/FIN/Foreign ID (Applicable for onin) | MAS (intern<br>MF GLOBA<br>LIMITED (I)<br>LIQUIDATIC<br>MAN FINAN | tal users)<br>L SINGAPORE PTE<br>I OCREDITORS' VOLUNTARY<br>DN<br>NCIAL (S) PTE LTD |   | * Co                          | llaps  |
| Profiles Profile-nimmy Cp_profile CP_profile CP_profile VRIC/FIN/Foreign ID (Applicable for .ogin) FXXXXX65P | MAS (intern<br>MF GLOBA<br>LIMITED (II<br>LIQUIDATIC<br>MAN FINAN | al users)<br>L SINGAPORE PTE<br>I CREDITORS' VOLUNTARY<br>DN<br>ICIAL (S) PTE LTD   |   | * Co                          | ollaps |

Figure 5: Account details page to update user information

- Step 5: Upon successful linking of the MASNET account to Corppass account, MASNET user will be able to login via Corppass account.
- 2. Link Existing MASNET accounts within the institutions to Corppass account (For MASNET LOs)
  - Step 1: Go to MASNET homepage at <a href="https://masnet.mas.gov.sg">https://masnet.mas.gov.sg</a> and click Login.

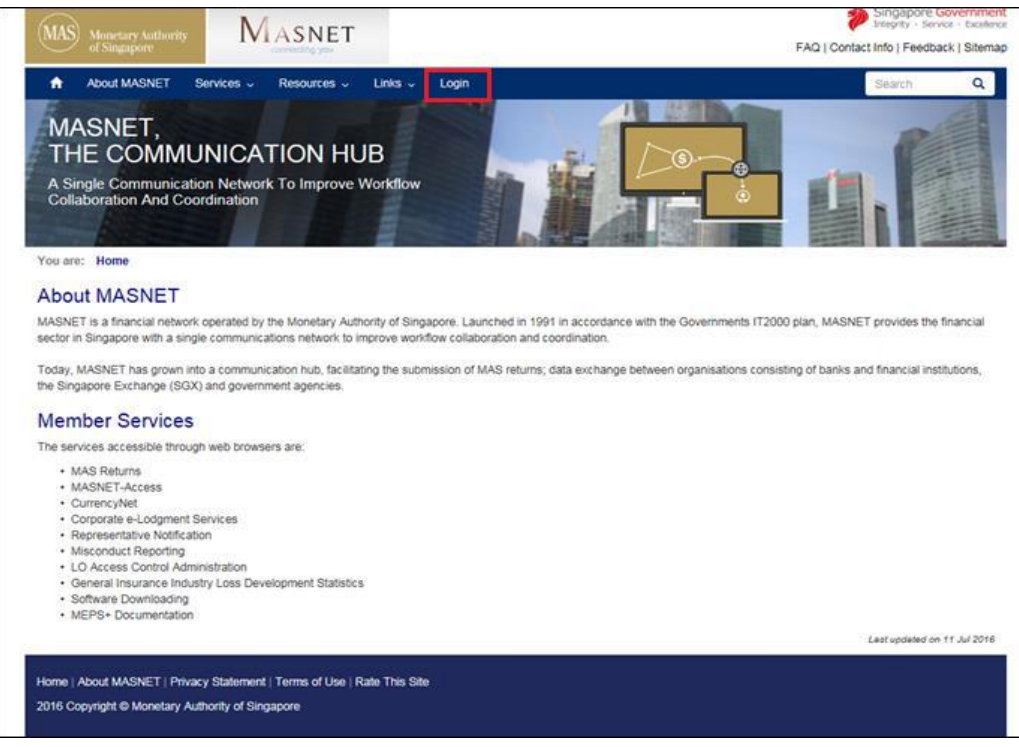

Figure 6: Portal page with Login link

• Step 2: Enter your MASNET username and password. Click Submit to login.

| About MASNET   MASNET, Connect. Communicate. Collaborate.   Connect. Communicate. Collaborate.   Important Motes to ALL MASNET Subscribers:   Singpass   For MASNET Subscribers with UEN   For MASNET Subscribers with UEN   For MASNET Subscribers with UEN   For Masnes Users   Ingin with singpass   Chick here to find out what I need to do to login MASNET via Singpas   Index to a singpase   Time To a singpase   Index to a singpase   Time To a singpase   Index to a singpase   Time To a singpase   Index to a singpase   Time To a singpase   Index to a singpase   Time To a singpase   Index to a singpase   Time To a singpase   Index to a singpase   Time To a singpase   Index to a singpase   Time To a singpase   Index to a singpase   Time To a singpase   Index to a singpase   Time To a singpase   Index to a singpase   Time To a singpase   Index to a singpase   Time To a singpase   Index to a singpase   Time To a singpase Time To a singpase<                                                                                                    | MAS             | Monetary Authority                                      | MASNET                          | Singapore Government<br>Integrity - Service - Excelence    |
|----------------------------------------------------------------------------------------------------|-----------------|---------------------------------------------------------|---------------------------------|------------------------------------------------------------|
| About MASNET     MASNET,     MASNET,     MASNET,     Masnet,     Connect. Communicate. Collaborate.     Connect. Communicate. Collaborate.     Important Motes to ALL MASNET Subscribers.   Tripped with offective from 1 April 2021 for companies or entities with UEN.   For MASNET Subscribers with UEN     For MASNET Subscribers with UEN     For Business Users     Inde in met_acctan     Uck here to find out what I need to do to login   MASNET via Singpass     Under the accument of the accument of t | $\smile$        | of Singapore                                            | connecting you                  | FAQ   Contact Info   Feedback   Sitemap                    |
| MASNET,   Connect. Communicate. Collaborate.   Inspace with Collaborate.   Dispace with Collaborate.   Inspace with Collaborate.   For MASNET Subscribers with UEN.   For MASNET Subscribers with UEN.   For MASNET Subscribers with UEN.   For Masness Users   Instances   Instances   I                                                                                                    | •               | About MASNET                                            |                                 |                                                            |
| Important Notes to ALL MASNET Subscribers:         Singpass will be the mandatory login method with effective from 1 April 2021 for companies or entities with UEN.         For MASNET Subscribers with UEN         For MASNET Subscribers with UEN         For Business Users         Log in with singpass         Click targe to find out what I need to do to login MASNET via Singpass                                                                                                    | M/<br>TH<br>Con | ASNET,<br>IE FINANCI<br>nect. Communicate               | AL COMMUNIC<br>. Collaborate.   |                                                            |
| Important Notes to ALL MA SNET Subscribers:<br>Singpass will be the mandatory login method with effective from 1 April 2021 for companies or entities with UEN.<br>For MASNET Subscribers with UEN<br>For Business Users<br>I tog in with singpass<br>Click here to find out what I need to do to login<br>MASNET via Singpass                                                                                                    | 110             | AND                                                     |                                 |                                                            |
| For MASNET Subscribers with UEN     For MASNET Subscribers with UEN       For Business Users     OR       Iog in with singpass     OR       Click here to find out what I need to do to login       MASNET via Singpass                                                                                                    | Importa         | ant Notes to ALL MASN                                   | ET Subscribers:                 |                                                            |
| For MASNET Subscribers with UEN For Business Users Iog in with singpass Click here to find out what I need to do to login MASNET via Singpass Click here to find out what I need to do to login MASNET via Singpass                                                                                                    | Singpas         | is will be the <u>mandatory</u>                         | login method with enective from | April 2021 for companies or entities with UEN.             |
| For Business Users     User-ID       Iog in with singpass     mmet_soctan       Click here to find out what I need to do to login     mmet_soctan       MASNET via Singpass     First Time Login                                                                                                    | Fo              | or MASNET Subscri                                       | bers with UEN                   | For MASNET Subscribers without UEN or overseas subscribers |
| Log in with singpass Click here to find out what I need to do to login MASNET via Singpass Click here to find out what I need to do to login MASNET via Singpass                                                                                                    | Fo              | or Business Users                                       |                                 | User-ID<br>OR most ender                                   |
| Click here to find out what I need to do to login MASNET via Singpass                                                                                                    |                 | og in with singpass                                     |                                 | Password                                                   |
| A DIDULT INFORT INV DUCEMONAL FUEL LINES LINES                                                                                                    | Cli<br>M/       | ck <b>here</b> to find out what I<br>ISNET via Singpass | need to do to login             | Submit Hale Learner an approved First Time Learn           |

Figure 7: Login page

• Step 3: Once you have login successfully, click "My Account" on the right to access MASNET administration portal.

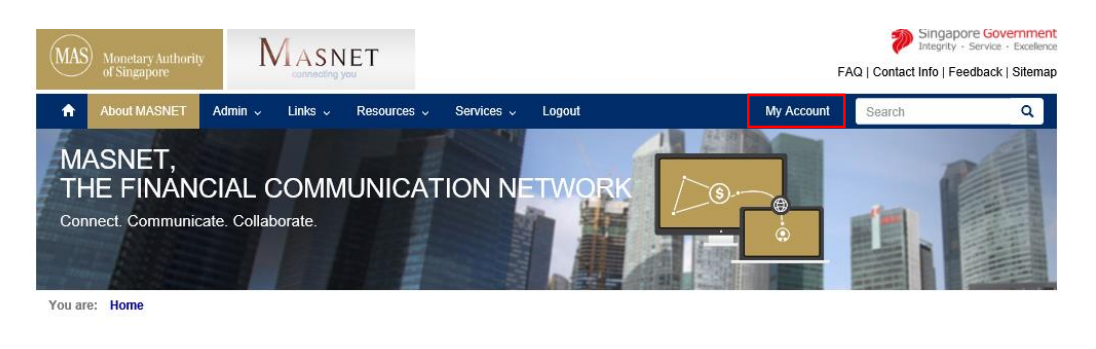

## Welcome to MASNET

MASNET is the communication network set up to provide efficient and secured communication and data exchange services between MAS and the financial institutions in Singapore. Today, MASNET has close to 1000 participating organisations comprising financial institutions, the Singapore Exchange (SGX) and government agencies using its services. MASNET services include submission of electronic regulatory returns to MAS, exchange of electronic payment instruction, platform for data exchanges between participating organisations and requests from banks for deposit and withdrawal of notes and coins.

. . . . .

Figure 8: MASNET Portal Page

• Step 4: Click on "Search Accounts" in the left menu panel

| > |
|---|
| > |
| > |
|   |
|   |

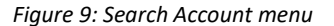

• Step 5: Enter partial login id of the user(s) and click on the search icon. (or Click on the "Show All Users" to list all users of the LO's company)

| User Status    | User Login ID |            |   |                |
|----------------|---------------|------------|---|----------------|
| Active •       | hill          |            | Q | Show All Users |
|                |               |            |   |                |
| Login ID       |               | First Name |   | Last Name      |
| maf_hillthomas |               | Hill       |   | Thomas         |

Figure 10: Searchable fields in user search page

• Step 6: Click on the user's Login ID to view its details or perform other operations.

| odate Account                                                                                                    |                                   | Active                                      |           |
|----------------------------------------------------------------------------------------------------|-----------------------------------|---------------------------------------------|-----------|
| Account Identification                                                                                                    |                                   |                                             |           |
| User Login ID                                                                                                    | Password                          | Account Type                                |           |
| mnet_aactan                                                                                                    |                                   | Permanent                                   |           |
| Valid From                                                                                                    | Valid To                          | Account Billable                            |           |
| 06.12.2019                                                                                                    | 06.12.2034                        | YES                                         |           |
| Account Status Activate Deactivate Termi                                                                                                    | inate                             |                                             |           |
| Account Status Activate Deactivate Termi Personal                                                                                                    | nate                              |                                             |           |
| Account Status Activate Deactivate Personal First Name                                                                                                    | nate<br>Last Name                 | Сотралу                                     | ollapse A |
| Account Status           Activate         Deactivate         Termi           Personal         First Name         aac         Image: Control of the state of the state of | Last Name<br>tan                  | Company<br>• Pivotal Bank                   | ollapse 🖈 |
| Account Status           Activate         Deactivate         Termi           Personal         First Name         aac         Email                                                                                                    | Last Name<br>tan<br>Mobile Number | Company<br>• Pivotal Bank<br>Contact Number | ollapse ≉ |

Figure 11: View user's details page

• Step 7: To link your MASNET account to Corppass account, please key in the details of the user under the Corppass Identity and click Save Changes.

| Email                                                            | Mobile Number                                                              | Contact Number |
|------------------------------------------------------------------|----------------------------------------------------------------------------|----------------|
| Jillian_LAM@mas.gov.sg                                           | + 6599999999                                                               | + 1234567890   |
|                                                                  |                                                                            |                |
|                                                                  |                                                                            |                |
| Profiles                                                         |                                                                            | Collapse       |
| Profile-nimmy                                                    | MAS (internal users)                                                       | Delete         |
| Cp_profile                                                       | MF GLOBAL SINGAPORE PTE<br>LIMITED (IN CREDITORS' VOLUNTARY<br>LIQUIDATION |                |
| CP_profile2                                                      | MAN FINANCIAL (S) PTE LTD                                                  | Delete         |
| Corppass Identity<br>NRIC/FIN/Foreign ID (Applicable f<br>Login) | or Corppass                                                                | Collapse 4     |
| FXXXXX465P                                                       | 1                                                                          |                |
|                                                                  |                                                                            |                |

Figure 12: User details page to update the user fields

• Step 8: Upon successful linking of the MASNET account to Corppass account, MASNET user will be able to login via Corppass account.